# **Safer Community** Guide

## GET STARTED

#### **DOWNLOAD APP AT APPLE STORE:**

https://apps.apple.com/us/app/safer-community/id1545417277

#### **OR GOOGLE PLAY STORE:**

https://play.google.com/store/apps/details?id=com.rokmetro.safer

#### **USE PARKLAND EMAIL ADDRESS**

1. Provide your login credentials and tap CONTINUE on the next screen and tap

2. Select Champaign-Urbana

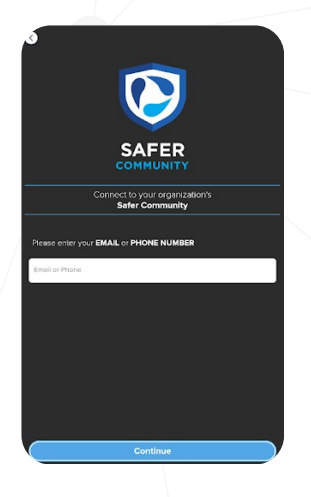

| -   |                                                                                                    |
|-----|----------------------------------------------------------------------------------------------------|
| <   | Select your community                                                                                                    |
|     |                                                                                                    |
| The | se communities are open to everyone. If you are not a member,<br>please check back in the future as we continue to add more<br>communities. |
|     | Champaign-Urbana-Danville                                                                                                    |
|     | Private Communities:                                                                                                    |
| Yo  | u must be affiliated with these organizations in order to log in.                                                                           |
|     | University of Nebraska - Lincoln                                                                                                    |
|     | Vanderbilt University                                                                                                    |
| E   | Gallaudet University                                                                                                    |
|     | American University                                                                                                    |
|     | Catholic University of America                                                                                                    |
|     | Manumount University                                                                                                    |
|     | Confirm                                                                                                    |

## VERIFICATION EMAIL **TAKES UP TO 1 HOUR** 2. Enter your password and tap SIGN IN

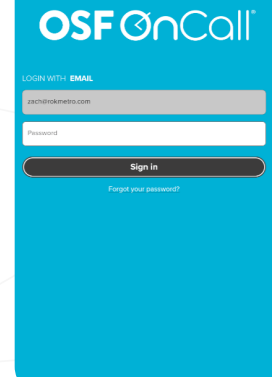

Launch app and tap

**Get Started** 

. COMPTRA

3. Tap CONTINUE on the next screen

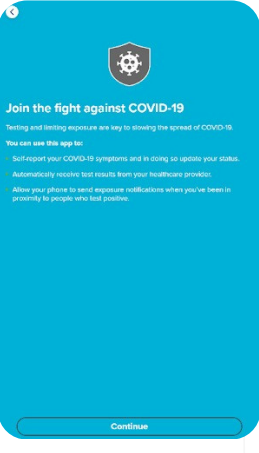

4. Please read the information on the next screen. Scroll down, check ACKNOWLEDGE and tap NEXT

notifications to take part in optional **Exposure Notifications.** 

8

Consent for COVID-19 features

6. Save QR code on your device and tap Continue.

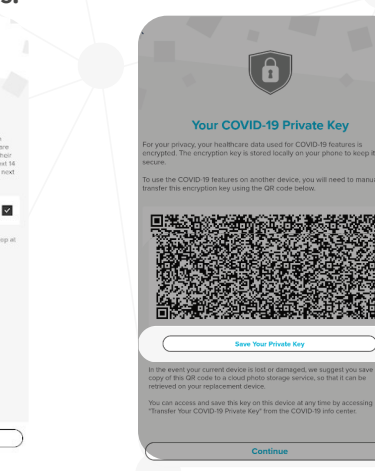

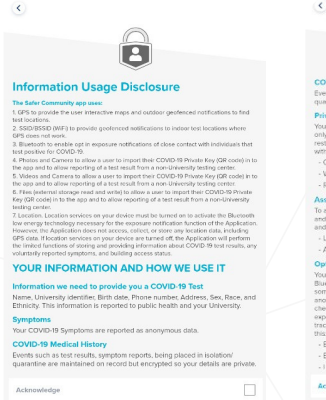

Scroll to Contin

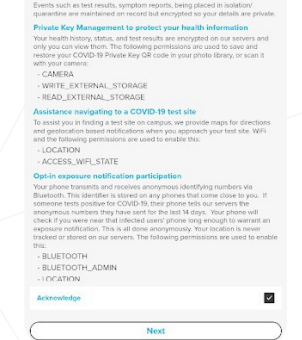

8

5. Review consent for Bluetooth

7. Please check the information on the PATIENT INFORMATION FORM. Please, complete the form if any data is missing or incorrect. Tap SAVE to confirm that the information in the form is correct.

8. Tap GET STARTED on the next screen.

| < Patient Information Form                                                                       |   | < Patient Information Form |   |                                                                      |
|--------------------------------------------------------------------------------------------------|---|----------------------------|---|----------------------------------------------------------------------|
| Personal Information for                                                                         |   | * City                     |   |                                                                      |
| Reporting                                                                                        |   | State                      |   | • (~) •                                                              |
| You must provide the following information in<br>order to take a COVID-19 test. This information | 1 | ii.                        | • |                                                                      |
| will only be provided to your organization and<br>the relevant public health authorities.        |   | Zip Code<br>* 48888        |   | You're all set!<br>You can now use this app as your companion in the |
| Personal Information                                                                             |   |                            |   | against CÓVID-19.                                                    |
| 10                                                                                               |   | Demographic Information    |   |                                                                      |
| es june reservers com                                                                            |   | Sex<br>Unknown             |   |                                                                      |
| * First Name                                                                                     |   | Race                       |   |                                                                      |
|                                                                                                  |   | Unknown                    | * |                                                                      |
| * Last Name                                                                                      |   | Ethnicity                  |   |                                                                      |
| Middle Initial                                                                                   |   | Unknown                    | • | •                                                                    |
|                                                                                                  |   |                            |   |                                                                      |
| * Date of Birth                                                                                  |   | Save                       |   |                                                                      |
|                                                                                                  |   |                            |   | Get started                                                          |

### ID must be Parkland email for vaccinated status to be linked to your app

| Accounts                |                                                    |   |
|-------------------------|----------------------------------------------------|---|
| Child Test Weller       |                                                    | ¥ |
|                         | Add a Minor                                        |   |
| 🕽 Stay Healthy          |                                                    |   |
| NEXT STEP               |                                                    |   |
| Take a COVID-1          | 9 test.                                            |   |
| Rocommonded by Public H |                                                    |   |
|                         | Find Test Locations                                |   |
|                         |                                                    |   |
| Symptom Check           | k-in                                               | > |
| Self-report any symp    | toms to see if you should get tested or stay home. |   |
| Your Health             |                                                    |   |
| CURRENT STATUS          |                                                    | 0 |
| (2) Orange, Test Re     | equired                                            |   |
| Building Access Den     | ied .                                              |   |

9.Show Status Card/QR Code

#### 10.Swipe left to see status Card/QR Code

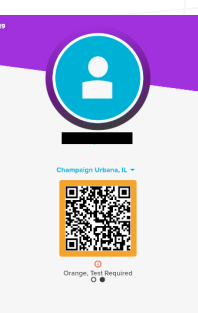

To enter Parkland buildings you will be asked to show status card/QR Code

## ADDING A MINOR

11. To add a child age 5–18, tap "Add a Minor."

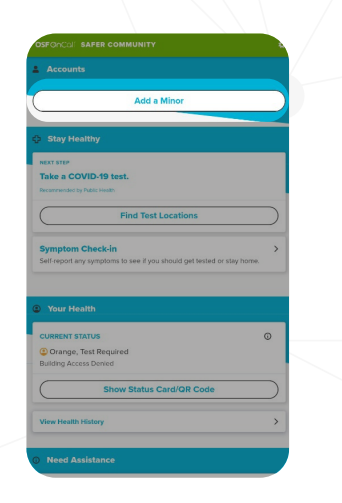

- 12. To add minor, please review consent. If you agree, tap the check box and tap Continue.
  - <section-header><section-header><section-header><section-header><text><text><text><text>

13. Add minor Personal Health information

| Batient Information Form                      |
|-----------------------------------------------|
| Minor's Personal Information for<br>Reporting |
| Personal information                          |
| * First Name                                  |
| * Last Name                                   |
| * Date of Birth                               |
| Contact information                           |
| Email                                         |
| Phone                                         |
|                                               |

14. If the minor is under the age of 5, you will receive this error

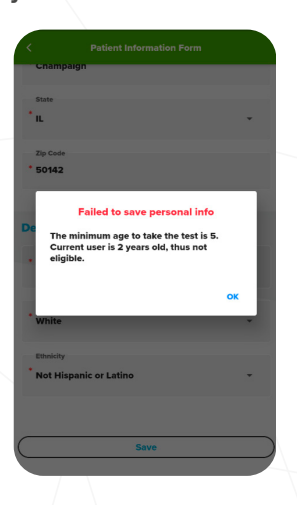

15. Select the account for each individual before a test.

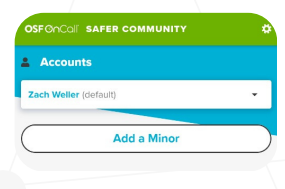

16. Select Minor When they are testing and to pull results

| OSFOncal s     | AFER COMMUNITY                       |  |
|----------------|--------------------------------------|--|
| Accounts       |                                      |  |
| Zach Weller (d | efault)                              |  |
| Child Test     |                                      |  |
|                |                                      |  |
| Stay Hea       | ithy                                 |  |
| > Stay Hea     | lthy                                 |  |
| Stay Hea       | Ithy                                 |  |
| Stay Hea       | Ithy<br>/ID-19 test.<br>Public Heath |  |
| Stay Hea       | Ithy<br>/ID-19 test.<br>Notic Heat   |  |

**17. Show Status Card/QR Code** 

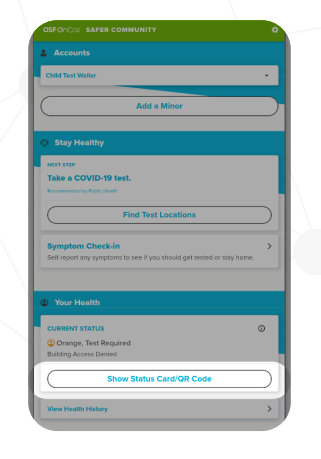

18. Swipe left to see status Card/QR Code

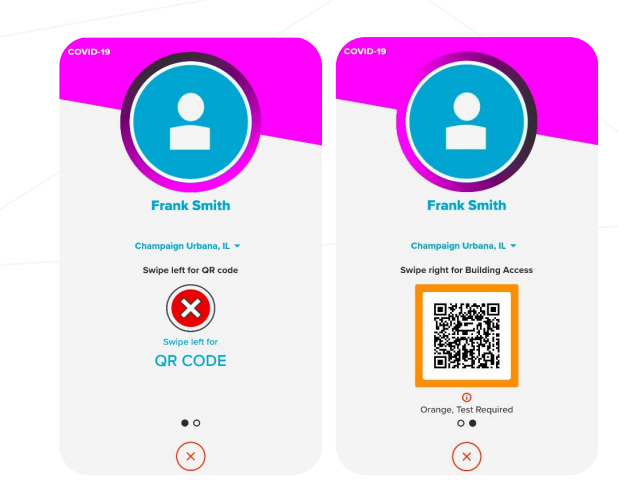